```
Používání Maple
 > 1+1;
                                               2
 > 2*3;
                                               6
 násobení je hvězdička (*)
 konec příkazu je středník (;)
 konec příkazu dvojtečka (:) potlačí výstup (výpočet se provede)
 chybí-li konec příkazu :-( ... ozve se chyba :
Γ
>
 symboly:
    + (sčítání),
    - (odčítání),
    * (násobení),
    / (dělení),
    ^ nebo ** (mocniny).
 help získáte
    ?+ pro sčítání ;-)
>
 POZOR :
 Závorky v Maple záludné
 Normální jsou okrouhlé ( ... )
 Seznam je hranatý [ ... ]
 Množina je složená {...}
 ... a Maple to neplete ... :-(
>
[ Naše \pi je nyní pro Maple Pi.
 > evalf(Pi, 3);
                                              3.14
 > evalf(Pi, 10);
                                          3.141592654
 S e je to jinak, píšeme
 exp(1)
Pri konverzi exp(1) (pravá myš, Convert to, Standard Math) to vypada jako e
 > \exp(1);
                                               e
 > evalf(exp(1), 10);
```

```
2.718281828
>
>
Definujeme-li něco použijeme :=.
 > x := 1;
                                           x := 1
 > x;
                                             1
[ Pak kdykoliv použijeme proměnnou, bude mít svoji hodnotu ...
 > x+1;
                                             2
 A takhle vrátíme vše zpět,
 t.j. x je opět "prázdné" :
 >
 >
 Warning, premature end of input
 > x := 'x';
                                           x := x
Funkci f(x) = x + 1 zpravidla píšeme
 > f := x+1;
                                         f := x + 1
 > f;
                                           x+1
[ ... a dosazujeme do ni hodnoty :
 > subs(x=1, f);
                                             2
POZOR : f(1) nic neznamená.
>
 Klasický zápis pro definování funkce je zápis ->
Například :
 > f := x -> x+1;
                                       f := x \rightarrow x + 1
 > f(x);
                                           x + 1
 > f(1);
                                             2
>
```

Je možná i tato konstrukce, z "výrazu" udělat "funkci" pomocí příkazu **unapply** :

```
> g := x+1;
                                         g := x + 1
>
 > h := unapply(g, x);
                                       h := x \rightarrow x + 1
 > h(1);
                                             2
[ S algebraickými výrazy jdou dělat tato kouzla :
    simplify - zjednodušuje algebraický výraz
 > simplify((x^2-1)/(x+1));
                                           x - 1
   expand - roznásobí ...
 > expand((x+1)*(x-1));
                                          x^2 - 1
   factor - napíše jako součin ...
 > factor(x^2-1);
                                      (x+1)(x-1)
   solve - řeší systém rovnic s neznámými
 > rovnice:={x+y=3, x-y=1};
                               rovnice := { x - y = 1, x + y = 3 }
 Použili jsme "{" a "}" k definování množiny (zde rovnic)
 > reseni:=solve(rovnice, {x,y});
                                   reseni := { x = 2, y = 1 }
Zkouška
 > subs(reseni, rovnice);
                                       \{1 = 1, 3 = 3\}
>
 První řešení získáme pomocí reseni[1].
 > reseni[1];
                                           x = 2
 Příkazy
  lhs-left hand side (levá strana)
  rhs-right hand side (pravá strana)
 dovedou rozdělit rovnost :
 > rhs(reseni[1]);
                                             2
```

nebo

**plot**(*f*(*x*), *x* = *a*..*b*,volby).

Volba **scaling=constrained** je dobrá pro správný pomer jednotek na obou osách, pokud volbu vynecháme, delá si Maple to, co uzná za vhodné

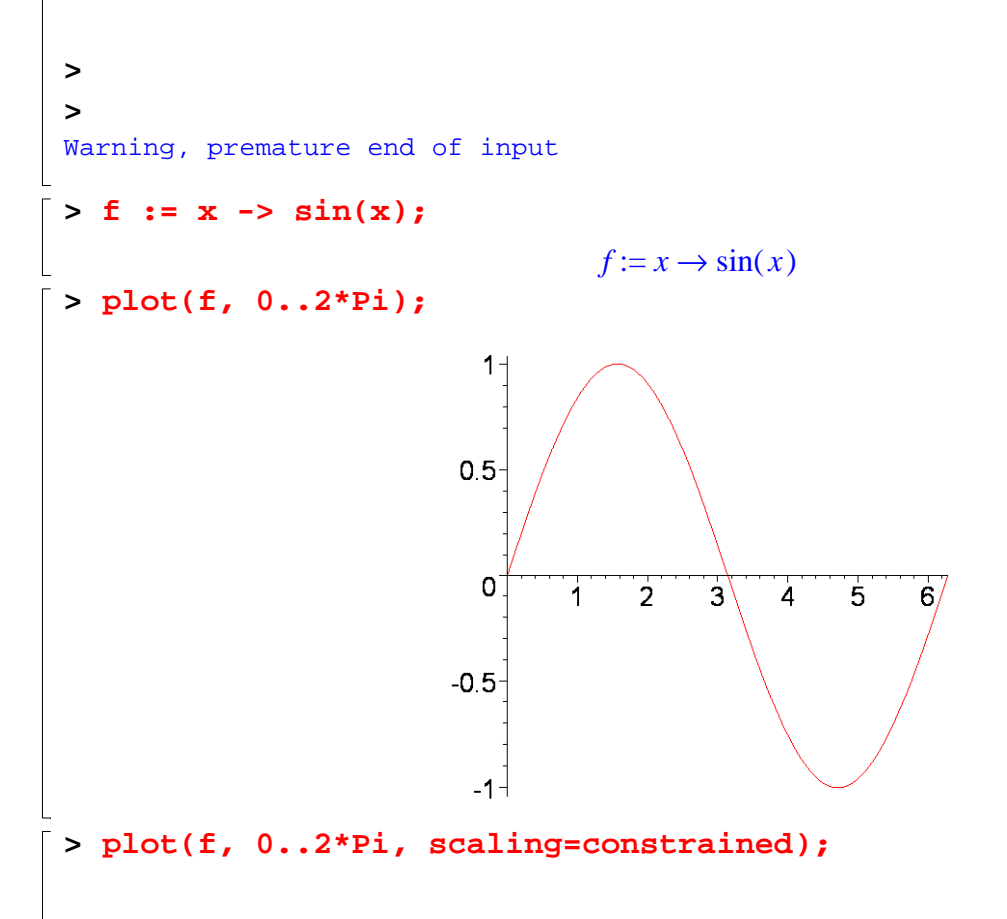

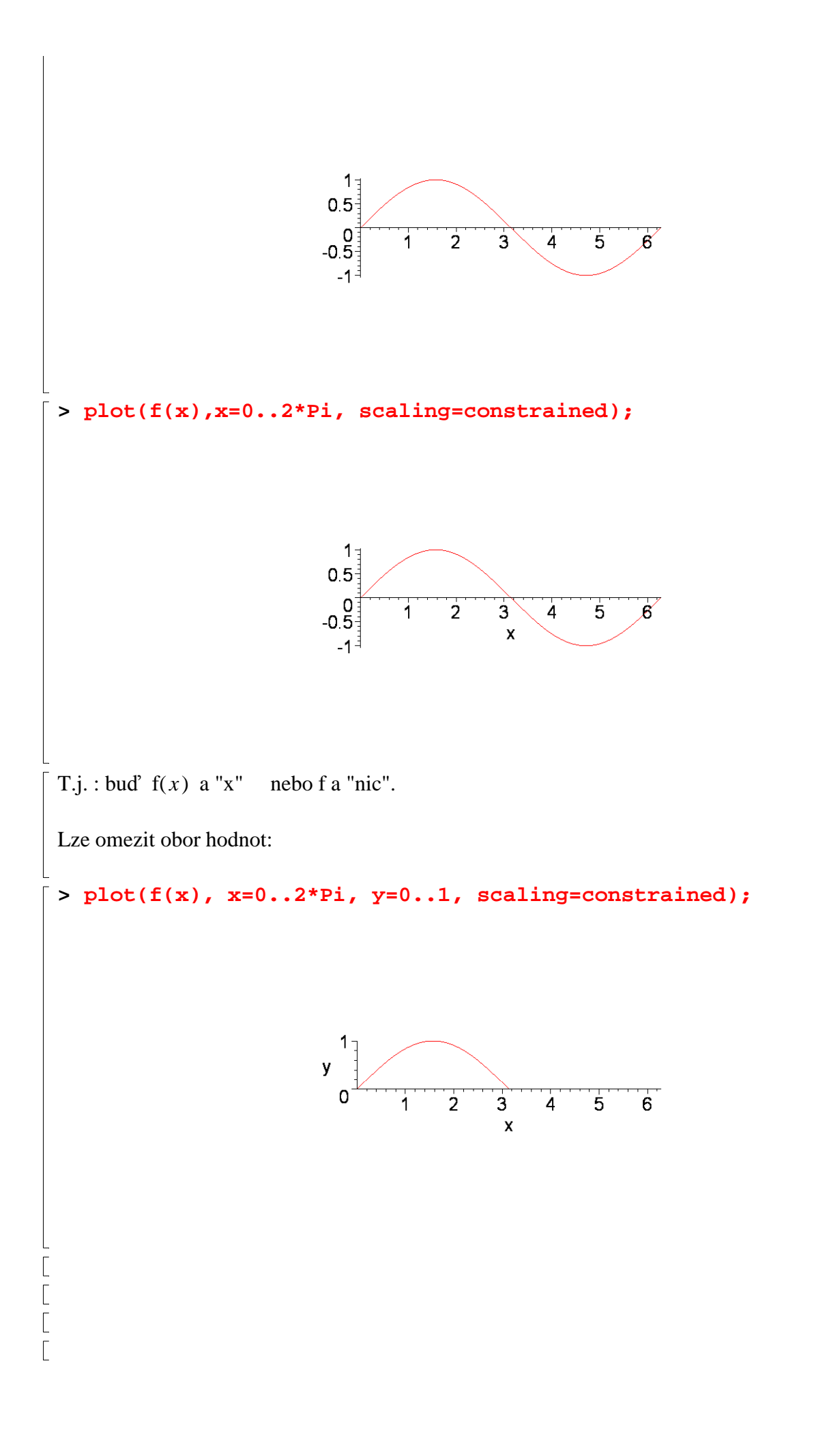

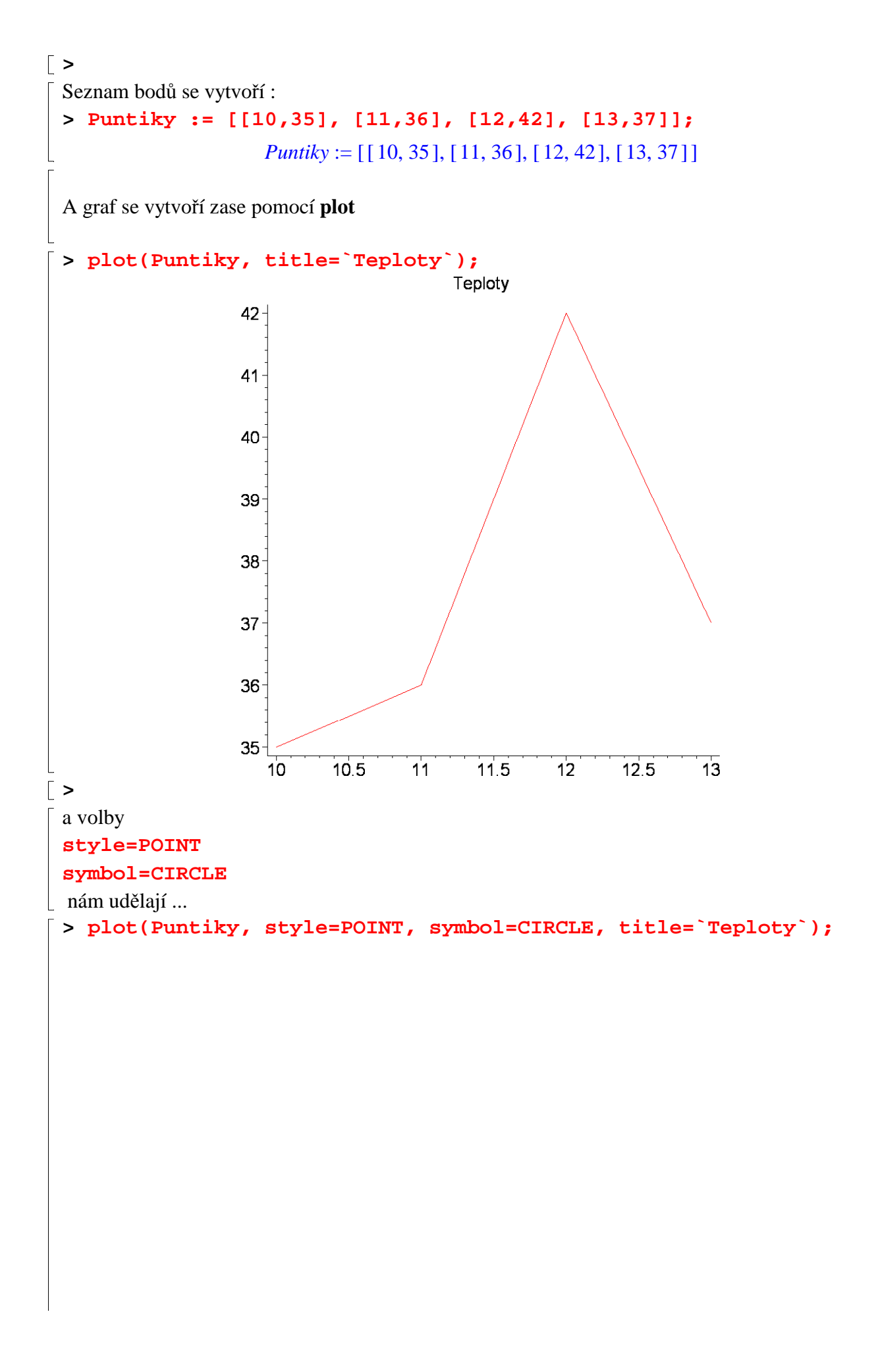

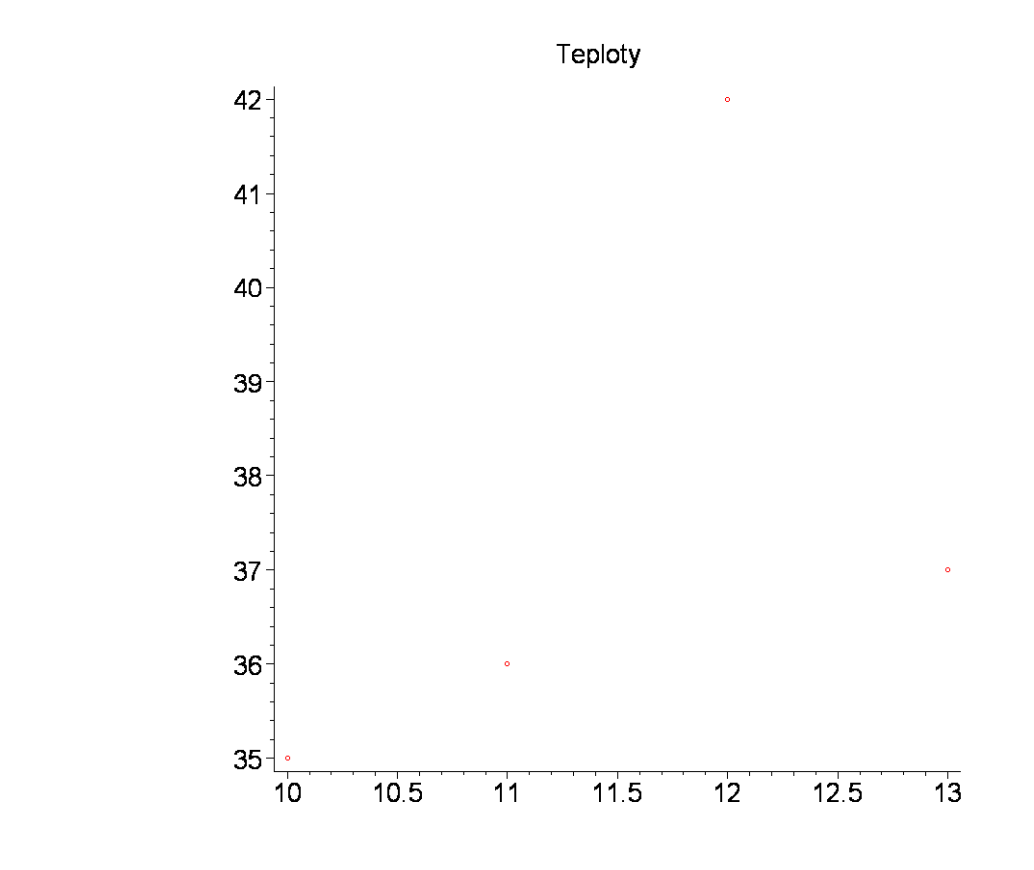

Grafy se mohou kombinovat do jednoho:

```
[ > plot1 := plot(f(x), x=0..2*Pi,color=blue):
[ > plot2 := plot(cos(x), x=0..2*Pi,color=red):
[ > plot3:=plot([[Pi/4, sin(Pi/4)]], style=POINT,
    symbol=CIRCLE,color=black):
[ > plot4 := plots[textplot]([Pi/4+0.3, sin(Pi/4), `x=Pi/4,
```

```
y=sin(Pi/4)`], align=RIGHT):
```

```
> plots[display]({plot1, plot2, plot3,plot4});
```

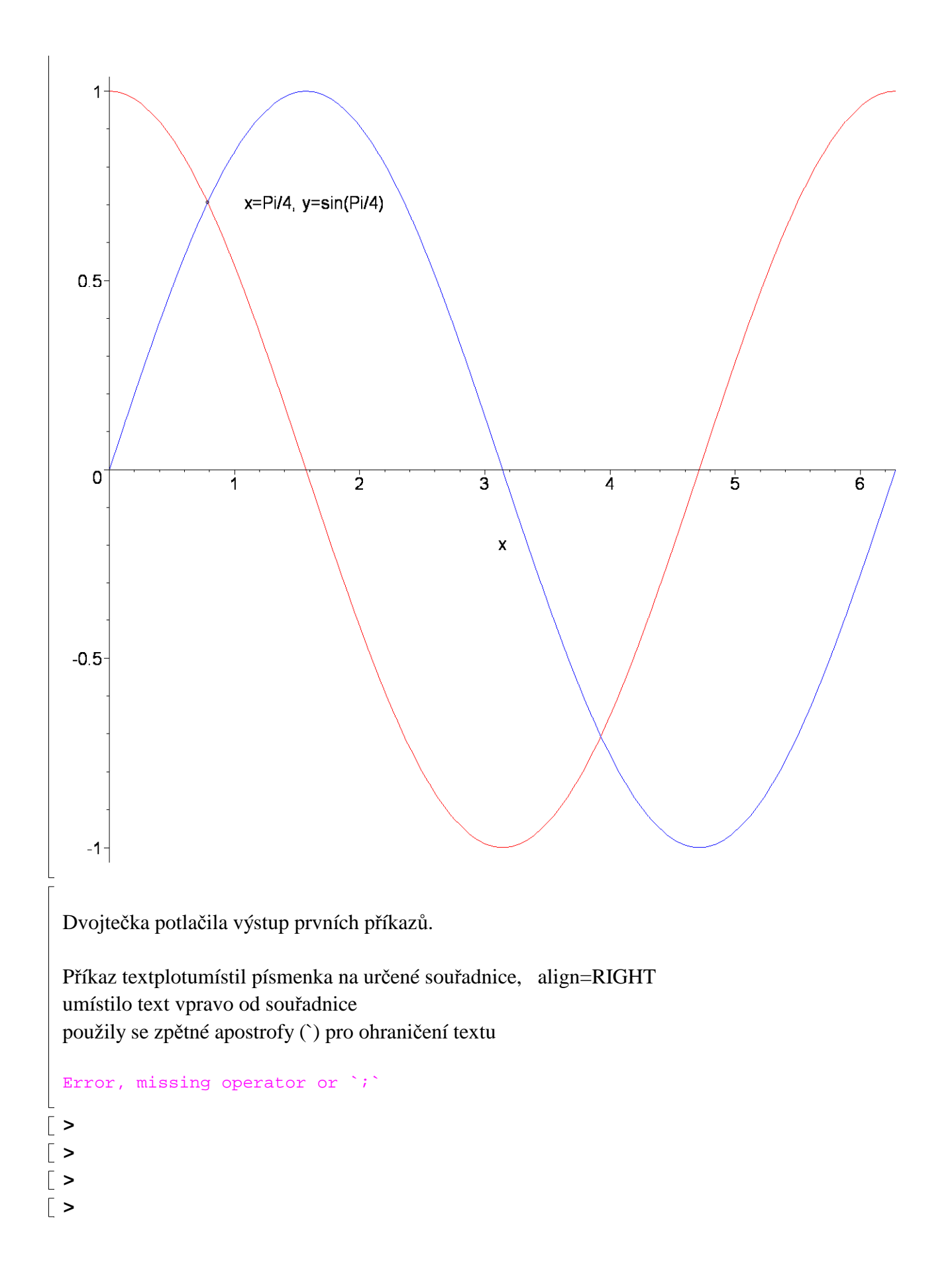